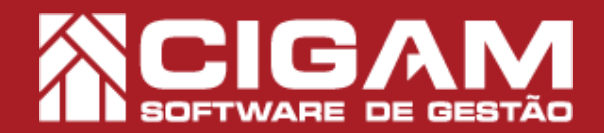

## Guia Prático

Requisitos: Estar no aplicativo Gerencial ou em Loja.

Acessar: <Movimentação de Estoque>; <Notas Fiscais>.

6.9.1800 ou 17.2.1800

Versão:

## Como elaborar uma nota de devolução de compra a partir da pré-nota?

**Objetivo:** Saiba como elaborar uma nota de devolução de compra a partir da pré-nota no sistema Cigam Lojas e Franquias. Com essa funcionalidade você poderá cadastrar no sistema uma nota de devolução de um produto, inserir as informações que já constam na pré-nota regerada pelo ZZnet. O presente guia traz um roteiro de cadastramento no qual você terá sucesso na execução, sanando as possíveis dúvidas no processo aqui realizado.

1. No aplicativo Gerencial, ou em Loja, clique em <**Movimentação de Estoque**> e em seguida <**Notas** Fiscais>.

O caminho percorrido é o mesmo tanto no aplicativo Gerencial, quanto em Loja. A diferença é que em retaguarda, você precisará clicar no botão <**Remeter para Loja**>. Assim, em Loja você irá confirmar a NotaFiscal.

2. Para acessar esse módulo é preciso ter permissão. Insira um usuário e uma senha válidas e clique em <**Acessar**>. 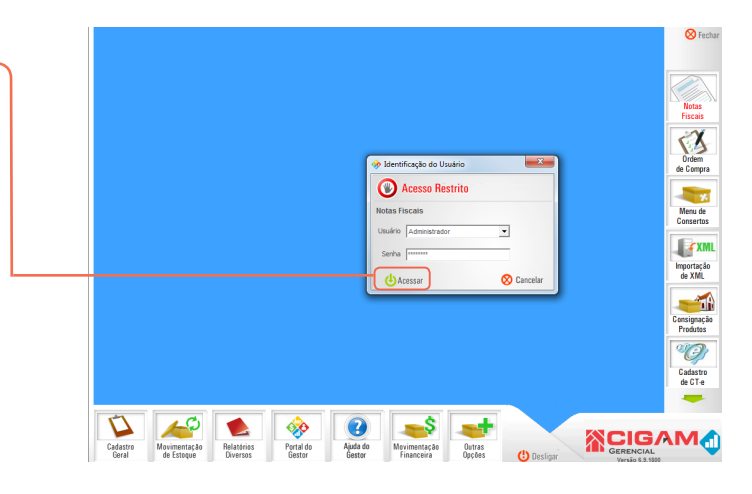

3. Na tela de "Cadastro de Notas Fiscais", clique em <Inserir Nota Fiscal>.

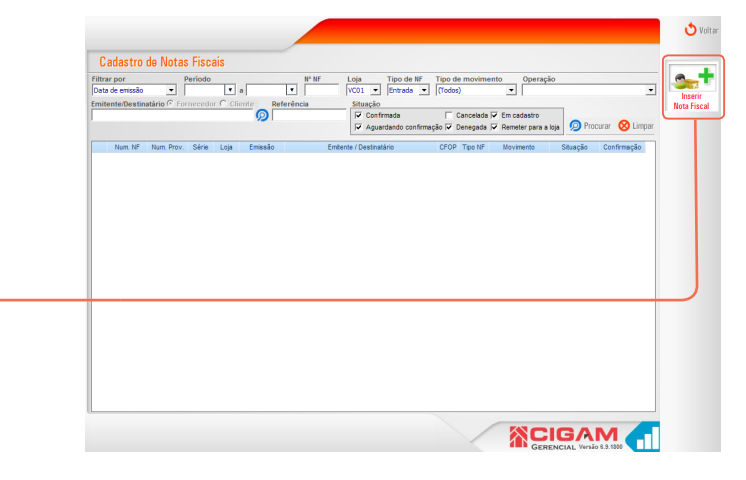

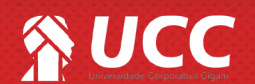

## 

**4.** Ao entrar na tela de **"Notas Fiscais"** defina a loja em questão.

No campo **"Operação"**, escolha a seguinte opção: devolução de compra.

As informações para cadastrar a nota do sistema, você consegue a partir da pré-nota pelo ZZnet. 
 Prime
 Prime
 Prime
 Prime
 Prime
 Prime
 Prime
 Prime
 Prime
 Prime
 Prime
 Prime
 Prime
 Prime
 Prime
 Prime
 Prime
 Prime
 Prime
 Prime
 Prime
 Prime
 Prime
 Prime
 Prime
 Prime
 Prime
 Prime
 Prime
 Prime
 Prime
 Prime
 Prime
 Prime
 Prime
 Prime
 Prime
 Prime
 Prime
 Prime
 Prime
 Prime
 Prime
 Prime
 Prime
 Prime
 Prime
 Prime
 Prime
 Prime
 Prime
 Prime
 Prime
 Prime
 Prime
 Prime
 Prime
 Prime
 Prime
 Prime
 Prime
 Prime
 Prime
 Prime
 Prime
 Prime
 Prime
 Prime
 Prime
 Prime
 Prime
 Prime
 Prime
 Prime
 Prime
 Prime
 Prime
 Prime
 Prime
 Prime
 Prime
 Prime
 Prime
 Prime
 Prime
 Prim
 Prime
 Prime
 <th

5. Selecione o destinatário, clicando na lupa ao lado < o >.

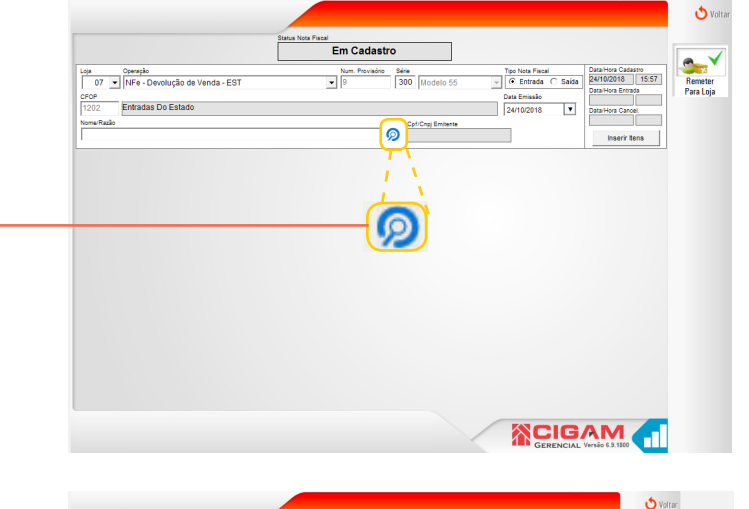

 6. Na tela de "Pesquisa de Fornecedor" você poderá filtrar sua pesquisa por: nome, cpf/cnpj ou código.
 Para selecionar clique na seta ao lado do nome < >>.

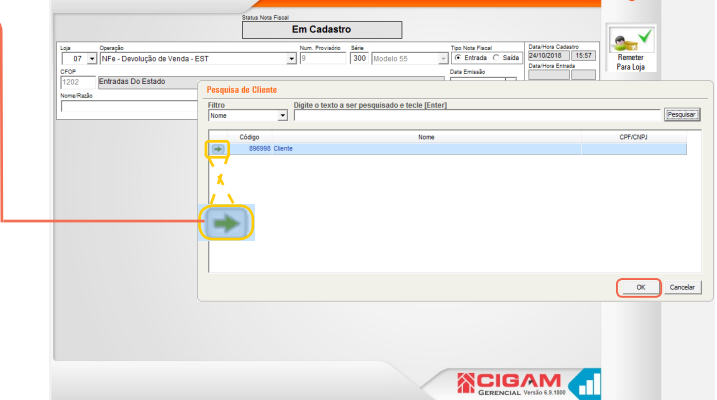

7. Logo após, clique em < Inserir Itens>.

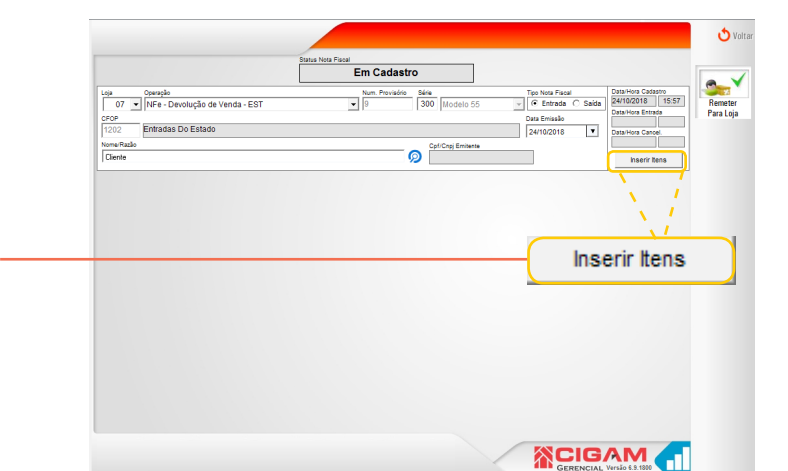

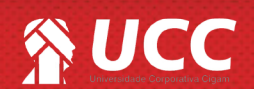

## 

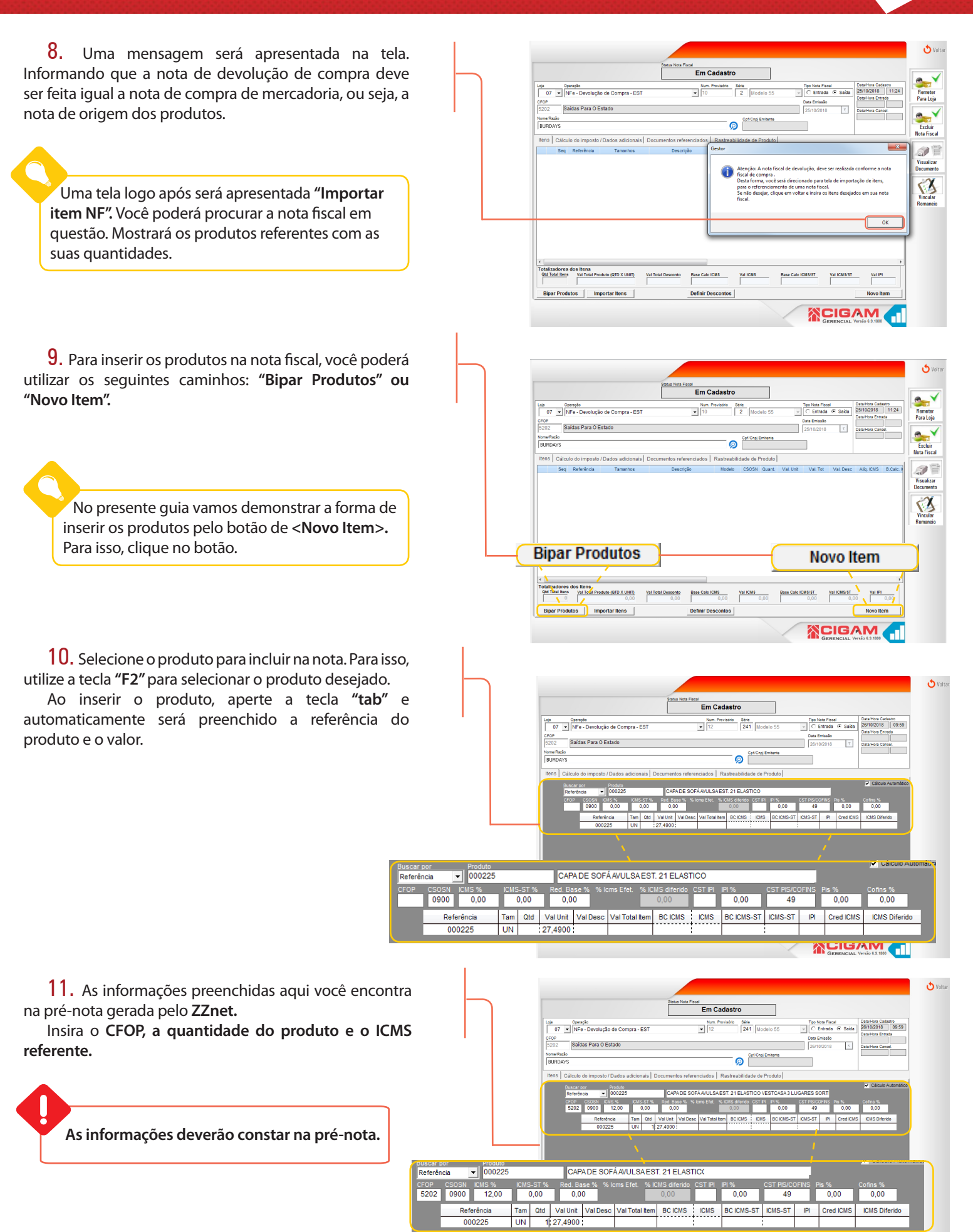

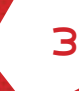

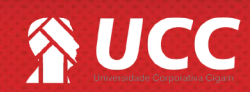

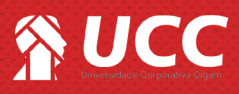

12. Ao incluir os produtos na nota fiscal, clique em <Salvar Item>.

Realize o mesmo processo para adicionar mais itens a nota.

13. Para conferir as informações, clique na aba <**Cálculo de imposto/Dados adicionais>.** 

**14.** As informações presentes na tela, é valor total dos produtos da nota.

É muito importante salientar que as informações presentes não são editáveis.

Caso você altere as informações como desejar, vai gerar uma divergência no XML na hora da importação. As informações precisam estar iguais como determinado pela franqueadora.

Preencha todas as informações como: transportadora, peso bruto e peso líquido. Caso você tente confirma a nota sem preencher os campos citados acima, o sistema não irá aceita. Uma mensagem será apresentada salientando que falta informações.

| Loja Operação                                         | Num. Pro                         | ovisório Sárie<br>241 Mandala 6 | Tipo Nota Fiscal     | Data/Hora Ca<br>(2 Calda) 26/10/2018 | dastro<br>09:59 Barner |
|-------------------------------------------------------|----------------------------------|---------------------------------|----------------------|--------------------------------------|------------------------|
| CEOP                                                  | • 12                             | 241 Modelo 5                    | Data Emissão         | Data/Hora Ent                        | rada Para L            |
| 5202 Saídas Para O Estado                             |                                  |                                 | 26/10/2018           | T Data/Hora Ca                       | noel.                  |
| Nome/Razão                                            |                                  | Cpf/Cnpj Emiten                 | te                   |                                      |                        |
| BURDAYS                                               |                                  | 0                               |                      |                                      | Exclu                  |
| Itensi Cálculo do imposto / Dados adicionais Docume   | ntos referenciados ) (           | Rastreabilidade de Produ        | tol                  |                                      | Nota Fi                |
| Sec. Referência Tamanhok                              | Descrição                        | Modelo CSOSN Qua                | ot Val linit Val Tot | Val Desc. Alia ICMS                  | B Calc II              |
| 2 🗑 1 000225 UN CAPA D                                | E SOFÁ AVULSA EST. 2             | 000225 0900                     | 1 27,4900 27,4900    | 0,0000 12,000                        | 0 27                   |
|                                                       |                                  |                                 |                      |                                      | Docum                  |
|                                                       |                                  |                                 |                      |                                      |                        |
|                                                       |                                  |                                 |                      |                                      | 100                    |
| Cálculo do impost                                     | o/Dad                            | ne adicir                       | nnoie                |                                      | Vincu                  |
| Calculo do Impost                                     | UT Dau                           | 05 auron                        | mais                 |                                      | Komar                  |
|                                                       |                                  |                                 |                      |                                      |                        |
|                                                       |                                  |                                 |                      |                                      |                        |
|                                                       |                                  |                                 |                      |                                      |                        |
|                                                       |                                  |                                 |                      |                                      |                        |
|                                                       |                                  |                                 |                      |                                      | •                      |
| Totalizadores dos Itens                               | Dave Calls ICI                   |                                 | Deve Colo ICHINAT    |                                      |                        |
| 1 27,49                                               | 0,00                             | 27,49 3,30                      | 0,00                 | 0,00                                 | 0,00                   |
| Bipar Produtos Importar Itens                         | Definir Des                      | contos                          |                      | Novo                                 | tem                    |
|                                                       |                                  |                                 |                      |                                      |                        |
|                                                       |                                  |                                 |                      | IGAM                                 |                        |
|                                                       |                                  |                                 | GEF                  | RENCIAL Versão 6.9.1800              |                        |
|                                                       |                                  |                                 |                      |                                      |                        |
|                                                       |                                  |                                 |                      |                                      |                        |
|                                                       |                                  |                                 |                      |                                      |                        |
|                                                       |                                  |                                 |                      |                                      |                        |
|                                                       |                                  |                                 |                      |                                      | 0                      |
| Sta                                                   | itus Nota Fiscal                 |                                 |                      |                                      |                        |
| L                                                     | Em Ca                            | dastro                          |                      |                                      |                        |
| Loja Operação                                         | Num. Pro                         | ovisório Série                  | Tipo Nota Fiscal     | Data/Hora Cao                        | destro                 |
| 07 VINE - Devolução de Compra - EST                   | ■ 12                             | 241 Modelo 5                    | 5 V Entrada          | Data/Hora Ent                        | rada Para Li           |
| 5202 Saidas Para O Estado                             |                                  |                                 | 26/10/2018           | T Data Hora Ca                       |                        |
| Nome/Razão                                            |                                  | Cpf/Cnpj Emiten                 | 14                   |                                      | S                      |
| BURDAYS                                               |                                  | 9                               |                      |                                      | Exclu                  |
| Itens Cálculo do imposto / Dados adicionais Docume    | ntos referenciados   r           | Rastreabilidade de Produ        | ito                  |                                      | Nota Pis               |
| Inserido p/ Usuário                                   |                                  |                                 |                      |                                      |                        |
| Base Cálo ICMS Valor ICMS Base de Cáloulo I           | CMS Subst. Valor do ICMS         | Subst. Valor Total Produtos     | Valor Total Nota     |                                      | Visuali                |
| Valor Erate Valor Servers Outras Descentes V          | 0,00                             | 0,00 2 2                        | (7,49 Z7,49          | Valor IPI Davokožo                   | Docume                 |
| 0,00 0,00 0,00                                        | 0,00                             | 0,00 0,                         | 0000 0,00            | 0,00                                 | 1                      |
| 📋 Incide no Total 📄 Incide no Total 🔛 Incide no Total |                                  |                                 |                      |                                      |                        |
| Transportadora                                        |                                  |                                 |                      |                                      | Vincul                 |
| (Selecionar)                                          | Frate por Con                    | rea<br>rência de Transporte     |                      | Placa Veículo                        | UF Noman               |
| CNPJ / CPF Quant. Espécie                             | Peso Bruto Pes                   | so Líquido Motorista            |                      |                                      |                        |
|                                                       | 0,0000 0,0                       | 0000                            |                      |                                      |                        |
| Dados Adicionais                                      |                                  |                                 |                      |                                      |                        |
| Informações Complementares (inalteráveis)             | Informações                      | Complementares (Alteráveis)     |                      |                                      |                        |
|                                                       | Dev. de mei                      | caucilas referente nife: 576    | ree de 15/01/2016    | ^                                    |                        |
|                                                       | ~                                |                                 |                      | ~                                    |                        |
| Chave NFE                                             |                                  |                                 |                      |                                      |                        |
|                                                       |                                  |                                 |                      |                                      |                        |
|                                                       |                                  |                                 |                      | 1                                    |                        |
|                                                       |                                  |                                 |                      | IGAM                                 |                        |
| N                                                     |                                  |                                 | GER                  | RENCIAL Versão 6.9.1800              |                        |
|                                                       |                                  |                                 |                      | 1                                    |                        |
|                                                       |                                  |                                 |                      |                                      |                        |
|                                                       | East 2                           |                                 |                      |                                      | Diana Malarit          |
|                                                       | Frete por C                      | onta                            |                      |                                      | Placa Verculo          |
|                                                       |                                  | mencia de Transport             | 0                    |                                      | <u> </u>               |
|                                                       | ▼ Sem Occ                        |                                 |                      |                                      |                        |
| Quant. Espécie Pe                                     | so Bruto P                       | eso Líquido Mo                  | torista              |                                      |                        |
| Quant. Espécie Pe                                     | Sem Occ<br>So Bruto<br>0000      | eso Líquido Mo                  | itorista             |                                      |                        |
| Quant. Espécie Pe                                     | Sem Occ<br>so Bruto P<br>00000   | eso Líquido Mo<br>0,0000        | Itorista             |                                      |                        |
| Quant. Espécie Pe<br>0.                               | Sem Occ<br>so Bruto P<br>,0000 0 | reso Líquido Mo<br>D,0000       | ráveis)              |                                      |                        |
|                                                       | Frete por C                      | Conta<br>prrência de Transporte | e                    | -                                    | Placa Veío             |

Em Cadastro

Série 241

O Cpf/Crpj E

• 12

Tipo Note Fiscal

Salvar Item

Loja Operação 07 • NFe - Devolução de Compra - EST

Saídas Para O Estado

CFOP 5202

Nome/Raz

Trans

CNP

Chave NFE

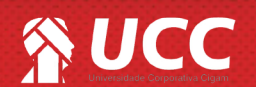

👌 Voltar

**15.** Clique na terceira aba **< Documentos referenciados>.** 

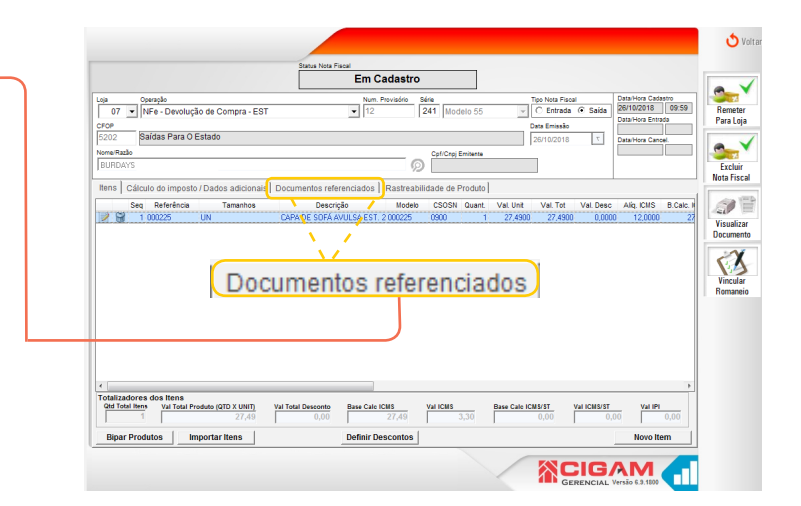

Em Cadastro

 Chave de Acesso
 UF
 Emissão
 CNPJ
 Operação
 Modelo
 Série
 Num NF

 31000691550010000576441164225328
 SP
 15/01/2016
 54508031000691
 IMP - NFe Compra
 Modelo
 55
 1
 57644

Série 241 Model

Cpf/Cnpj E

Tipo Nota Fiscal

τ

Num NF Num ECF Num CO

🕂 СІБАМ 🦰

• Num. Pr

loja Operação 07 💌 NFe - Devolução de Compra - EST

Saidas Para O Estado

ciado •

CFOP

Itens Cálo

Tipo

**16.** Na aba "**Documentos referenciados**" é o momento que se faz a referência a nota de origem. Para realizar uma devolução de compra, por exigência da Sefaz, você precisa referenciar a nota de compra.

Caso você não tenha a nota de compra cadastrada no sistema, é necessario realizar o cadastro manualmente da nota no sistema Cigam Lojas e Franquias.

Cada nota confirmada na SeFaz tem uma chave de acesso.

17. Ao conferir todas as informações da nota, clique em <**Remeter para Loja**>.

Ou se você estiver realizando a ação em Loja, você poderá confirmar a NF em questão.

|                                                                           | an Man Escal                                    |                                                           |                    |
|---------------------------------------------------------------------------|-------------------------------------------------|-----------------------------------------------------------|--------------------|
| Loja Operação                                                             | Em Cadastro                                     | Tpo Nota Fiscal                                           | Data/Hora Cadastro |
| 07 VIVFe - Devolução de Compra - EST<br>CFOP<br>5202 Saídas Para O Estado | • 12 241 Modelo 55                              | C Entrada (* Saida     Data Emissão     28/10/2018      T | Data/Hora Entrada  |
| BURDAYS                                                                   | Cpf/Cnpj Emitente                               |                                                           |                    |
| Itens   Cálculo do imposto / Dados adicionais Docume                      | ntos referenciados   Rastreabilidade de Produto |                                                           |                    |
| Tipo de documento a ser referenciado<br>(Selecione)                       |                                                 |                                                           |                    |
|                                                                           |                                                 |                                                           |                    |

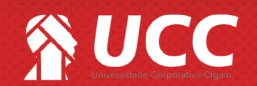

👌 Volt

(X

Num ECF Num COO

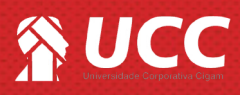

18. Em loja, você precisará gerar o XML para importar no ZZnet.

Para isso, acesse o módulo de "Notas Fiscais" e em seguida, selecione a nota em questão e clique em <**Salvar arquivo** XML>.

|                                                                                         | Confirmada                             | Homologação                                                                        |                                                                                                    |
|-----------------------------------------------------------------------------------------|----------------------------------------|------------------------------------------------------------------------------------|----------------------------------------------------------------------------------------------------|
| Loja Operação<br>Hom. NFe - Devolução de Venda - EST<br>CFOP<br>1202 Entradas Do Estado | Num Nota Seirie<br>53647 25 Modelo :   | Tipo Nota Fiscal<br>55 - Hormol ( ) C Entrada C Saida<br>Data Emissão<br>Ostronoma | Data/Hora Cadastro<br>DB/10/2018 09:42<br>Data/Hora Entrada<br>DB/10/2018 09:42<br>Data/Hora Caccel |
| Nome Razlo . Itens Cálculo do imposto / Dados adicionais Docu                           | mentos referenciados                   | nte                                                                                |                                                                                                    |
| Seq Referència Tamanhos                                                                 | Descrição Modelo CSOSN Qui<br>112 0900 | ant. Val. Unit Val. Tot Val. Desc<br>1 0,5000 0,5000 0,000                         | Aliq, ICMS B.Calc. I<br>0 0,0000 0                                                                  |
|                                                                                         |                                        |                                                                                    |                                                                                                    |
|                                                                                         |                                        |                                                                                    |                                                                                                    |
|                                                                                         |                                        |                                                                                    |                                                                                                    |
| <                                                                                       |                                        |                                                                                    | ,                                                                                                   |

6

Muito Bem! Agora você já sabe como elaborar uma nota de devolução de compra a partir da pré-nota. Boas vendas!

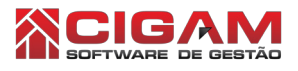

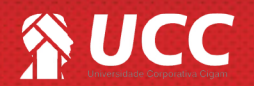